## Finding Active Researchers from SciVal

Step1. Log in SciVal from the school domain (https://www.scival.com) Create Account: Enter NTNU email and click "Continue" to start creating a new account.

SciVal

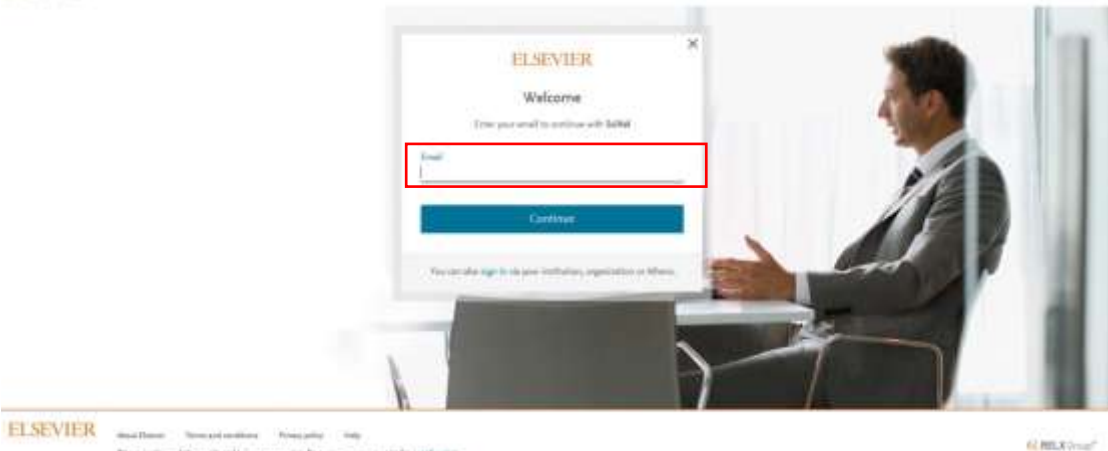

SciVal

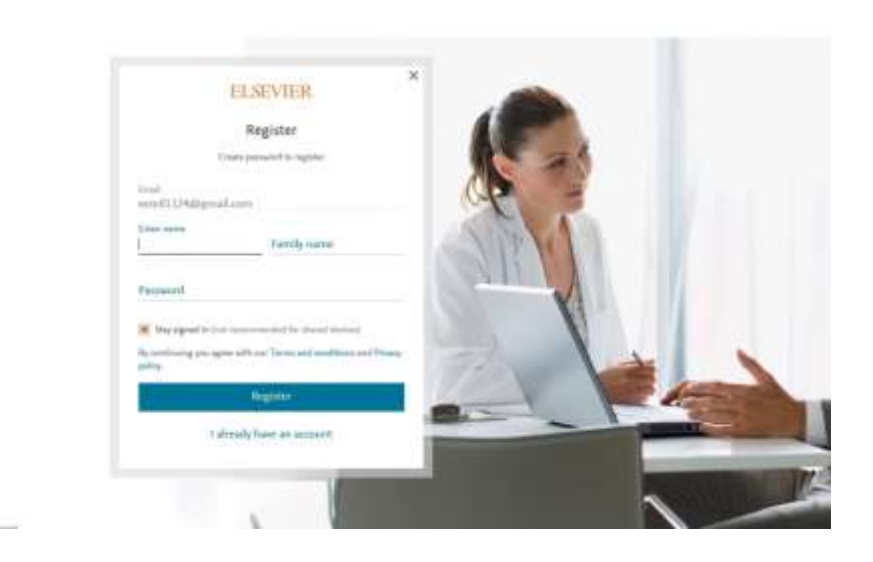

Step2: Click "Overview" → Countries, Regions and Groups → Enter "world"

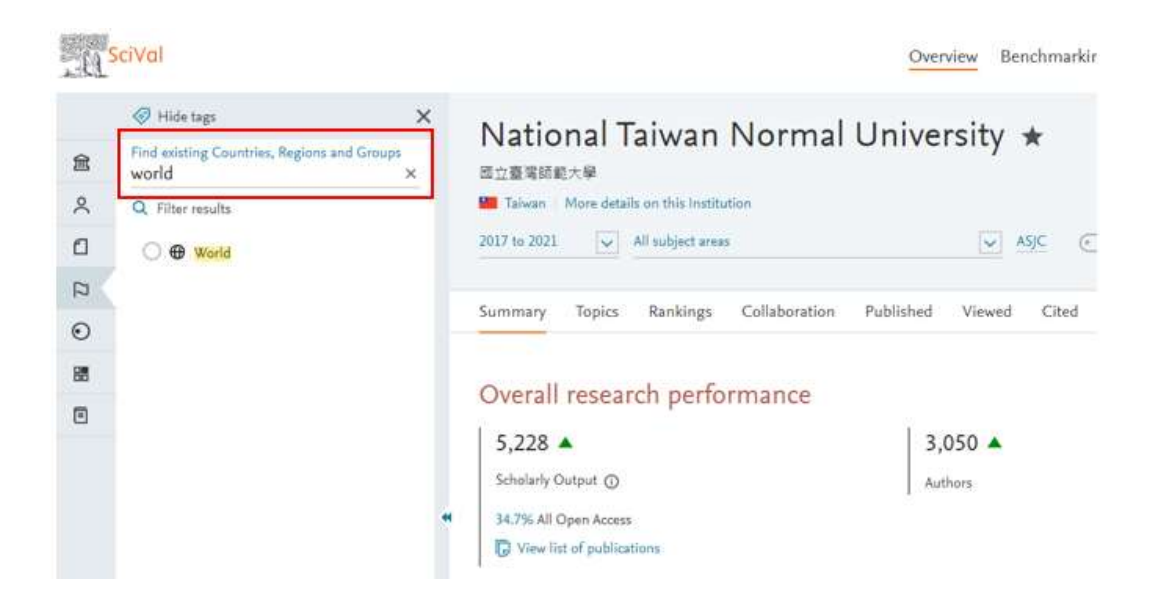

## ♀ Inquiry for the rank of number of citation in the past 5 years (Research Chair Professor, Distinguished Professor, Outstanding Professor)

Step1: Select the past 5 years (from 2017 to 2021) and the discipline (totally 27 disciplines) → Select the subdiscipline from the drop-down menu. (Take the subdiscipline "Education" of discipline "Social Sciences" for example.)

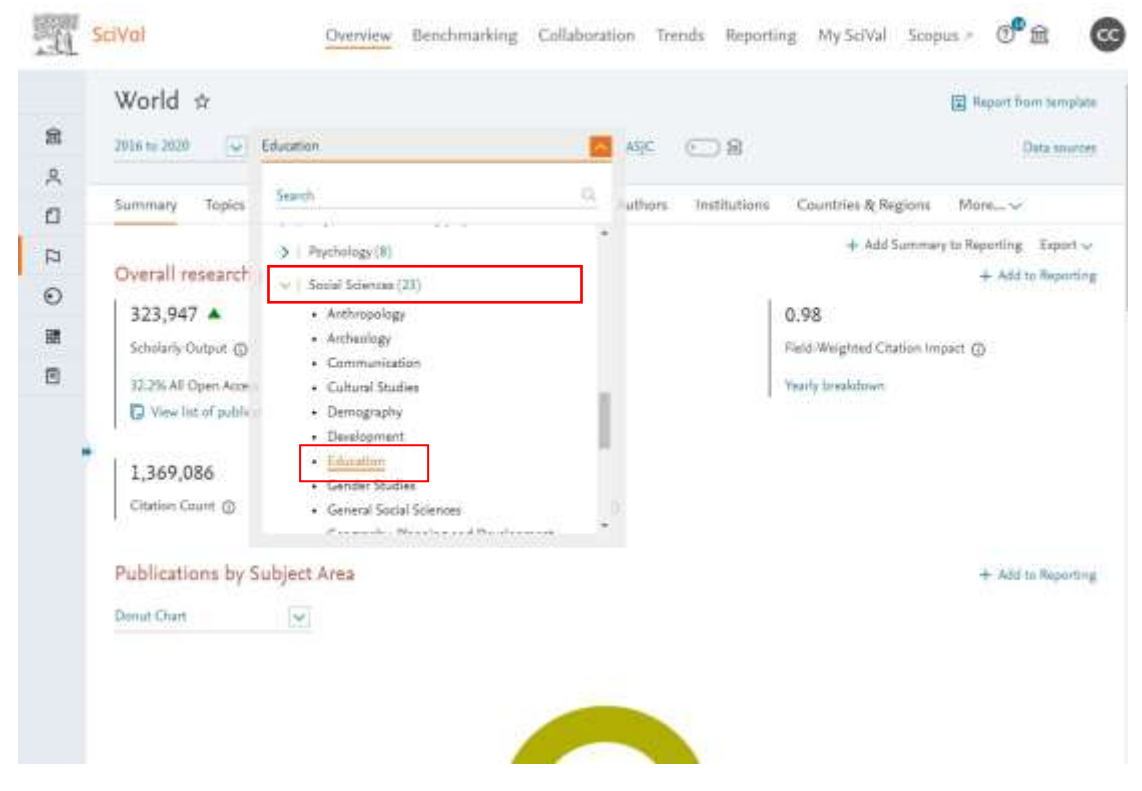

Step2: Click "Authors" and rank based on "Citations". Take the screenshot of top 20,

50 or 100 as evidence.

| 3 | ummar                                            |        |                                                                                                    |                           |                  |                                  |                                                      |                                         |          |
|---|--------------------------------------------------|--------|----------------------------------------------------------------------------------------------------|---------------------------|------------------|----------------------------------|------------------------------------------------------|-----------------------------------------|----------|
|   |                                                  | Y.     | Topics Collaboration Published                                                                                                    | Viewed Chief              | Authors          | atitutione Countries & F         | legions Patent inc                                   | patt Awardes                            | d Grants |
| 1 | lop A                                            | ut     | ors by Scholarly Output                                                                                                    |                           |                  |                                  |                                                      |                                         |          |
| 1 | nji 500.a                                        | atters | by Scholarly Outgut in the World over the perio                                                                                                    | ul 2008 to 2022, Nation ( | hal some authors | roy no longer be affiliated with | an institution in the We                             | dá.                                     |          |
|   | <b>I</b> cival                                   |        |                                                                                                    |                           | Chestolae        | Antipality Dilator 1             | tends Separate Wy Se                                 | ted Support -                           | 0        |
|   | -market -                                        | 11.    | -                                                                                                    | 2.004                     |                  |                                  |                                                      |                                         |          |
|   |                                                  | 1.1    | Type -                                                                                                    |                           |                  | Shink Treat a                    | pression the                                         |                                         |          |
|   | 1                                                |        | Pages ( No. 40                                                                                                    |                           |                  | 20                               | 340                                                  | 1,0m                                    |          |
|   |                                                  |        | Burlin Cont St.                                                                                                    |                           |                  | 26.0                             | 9402                                                 | 28                                      |          |
|   |                                                  |        |                                                                                                    |                           |                  | 24                               | 442                                                  | 811                                     |          |
|   | . 5.                                             |        | Survey, Salp 6.                                                                                                    |                           |                  |                                  |                                                      |                                         |          |
|   | 1                                                |        | Same, Sely 6.<br>Carto, Marcel Manas                                                                                                    |                           |                  | -                                | .9000                                                | 1291                                    |          |
|   | 8<br>8<br>8                                      |        | Inner, Sop 6.<br>Carris, Hanne Minne.<br>(Antonianae), Anton                                                                                                    |                           |                  | 4. 4                             | 10000<br>(1000)                                      | 1291                                    |          |
|   | 5 L                                              |        | Inners Solp 6.<br>Carta Nervel Honor.<br>(enstmanent Report<br>Anal. (C.B.                                                                                                    |                           |                  | 4.4.4                            | anati<br>Anati<br>Socia                              | 179<br>170<br>14                        |          |
|   | 5 6 7 6 8                                        |        | Barnes, Saly B.<br>Carto, Marcel Hanni<br>Jeron Hannes, J. C. &<br>Callert, D. Spor                                                                                             |                           |                  |                                  | 2002<br>2002<br>2002<br>2002                         | 1294<br>1200<br>44<br>2,440             |          |
|   | 5 6 7 6 8                                        |        | house, Say S.<br>Carts, Sweet Hann,<br>(excellence of Sense<br>Sana, J.C.A.<br>Galeri, D.que,<br>Sanage, Haladan                                                                |                           |                  |                                  | 2000<br>2000<br>2000<br>2000<br>2000                 | ure<br>ven<br>Au<br>Leen<br>ven         |          |
|   | 5 6 7 6 8 10 10 10 10 10 10 10 10 10 10 10 10 10 |        | Inner, Siya S.<br>Carto, Wannel Hann,<br>Jerrothian and Feltum<br>Anne, J.C.B.<br>Carton, Dages<br>Carton, Dages<br>Carton, Toron M.                                            |                           |                  |                                  | 2000<br>1900<br>2000<br>2000<br>2000<br>2000<br>2000 | ter<br>ter<br>An<br>Ter<br>An           |          |
|   | 5 6 7 6 10 10 10 10 10 10 10 10 10 10 10 10 10   |        | Hones, Say S.<br>Carts, Percel Hans,<br>(en-Manuel, Felture<br>Anna, J.C.B.<br>Cartes, Dages<br>Cartes, Dages<br>Cartes, Mariana<br>Carts, Fenna M.<br>Sanis, Palain, Panamagan |                           |                  |                                  | 3000<br>9400<br>3000<br>3400<br>9400<br>3400         | 179<br>184<br>1240<br>126<br>140<br>140 |          |